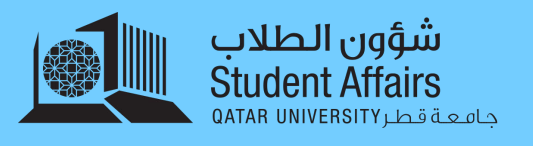

## eBooks Purchasing Guide دليل شراء الكتب الإلكترونية

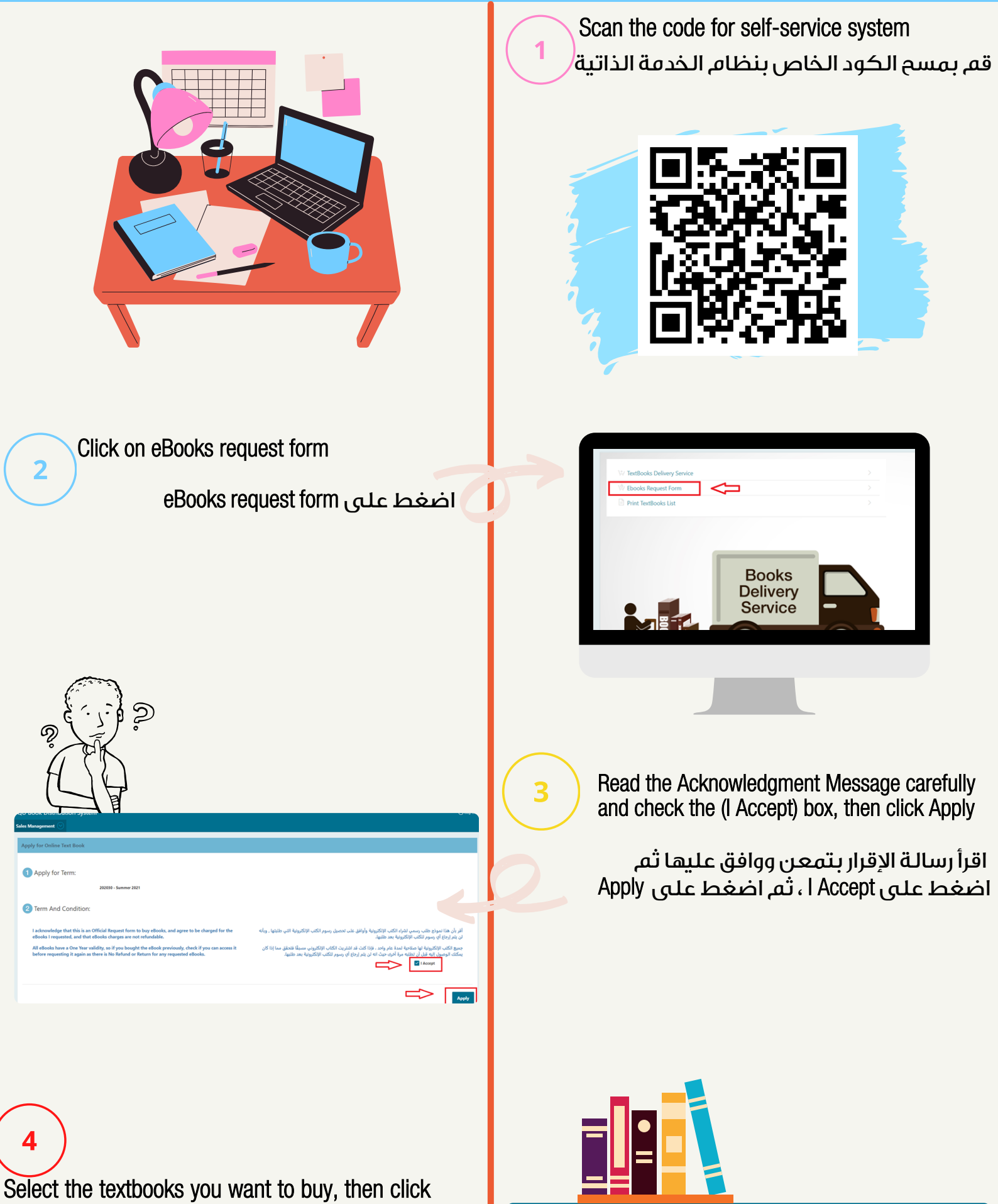

Submit. (1 book or more)

Note charges are not refundable once you click submit

قم باختيار الكتب الدراسية التي تريد شراءها ثم اضغط Submit (كتاب واحد أو أكثر )

يرجى العلم أنه بمجرد شراء الكتب الإلكترونية فإن الرسوم غير قابلة للاسترجاع

| Select | Book         | Title                                                                                       |
|--------|--------------|---------------------------------------------------------------------------------------------|
|        | BKSE00000012 | INTERNATIONAL MARKETING(E-BOOK ENGLISH VERSION), PHILIP R CATEORA, 9781121861985            |
|        | BKSE00000035 | MANAGERIAL STATISTICS ( E-BOOK ENGLISH VERSON) (AISE MANAGEMENT), KELLER, 9781473713130     |
| )      | BK5E00000014 | MARKETING RESEARCH: AN APPLIED ORIENTATION(E-BOOK ENGLISH VERSION), MALHOTRA, 9781447970637 |
|        |              | <b>_</b>                                                                                    |
|        |              |                                                                                             |
| end    |              |                                                                                             |

After submitting your request successfully, you'll get a notification message and you will immediately receive the eBook Access Code at your QU Email Inbox

7

بعد إكمال طلبك بنجاح، ستتلقى رسالة تخبرك بذلك وستتلقى فورًا الكود الخاص بالكتاب الإلكتروني الذي طلبته على بريدك الإلكتروني الخاص بجامعة قطر

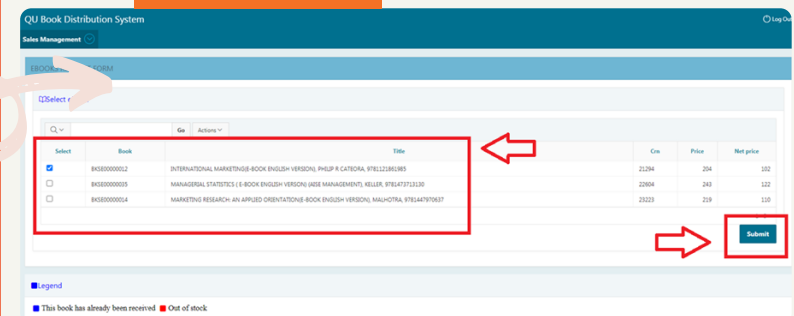

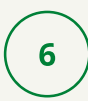

Textbooks that you have already bought will be blocked with a Blue Box and can't be selected

Textbooks that are not available (out of stock), will be blocked with a Red Box and can't be selected

الكتب التي اشتريتها من قبل ستكون موسومة بـ مربع أزرق ولا يمكنك اختيارها.

الكتب غير المتوفرة للشراء ستكون موسومة بـ مربع أحمر ولا يمكنك اختيارها.

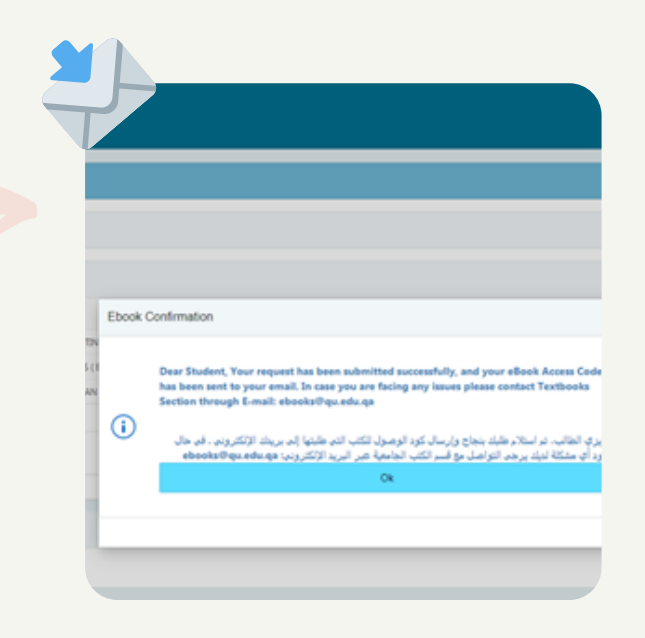